# **ARIES** Advisor

www.projectaries.org

### January, 2011 Volume 6, Issue 1

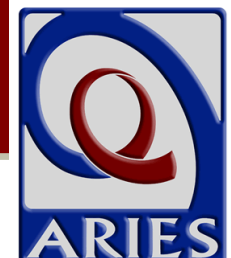

# ARIES Statistical Analysis Report (STAR)

# Replacing Cross Titles Report

A new report, the ARIES <u>St</u>atistical <u>A</u>nalysis <u>R</u>eport (STAR), replaces the Ryan White Cross Titles Data Summary Report. The STAR serves as a general statistical summary, displaying counts of an agency's clients based on a variety of filters and demographic information. The STAR is accessible from the Client Reports page, and any users who have access to that page (most users do) can run the report. The Ryan White Cross Titles Data Summary Report has been removed from the Compliance Reports menu.

Although the STAR is not an officially required report (like the RDR or RSR), ARIES Administrative Agencies can run the STAR for the agencies they manage, allowing them to monitor statistics at any time throughout the year. In addition, your agency will find this new report to be a powerful tool for monitoring your clients and services, and for generating statistics for internal reports, press releases, and grant applications.

Generating the report requires supplying information on two setup screens. The Parameters Screen allows for selection of the data to display, while the Filters Screen presents many options for selecting the client population to analyze.

## <u>Parameters</u> (See Exhibit A on page 2)

This is where the summary data for the report is selected. Click the checkbox to include the data you wish to display. Options include:

- 1) Unduplicated Client Counts (included in all reports)
- 2) Basic Demographics
- 3) Advanced Demographics
- 4) Eligibility
- 5) Basic Medical
- 6) Medical History

# Version 2.6.12.0

# **INSIDE THIS ISSUE**

| ARIES Statistical Analysis Report (STAR) 1     |
|------------------------------------------------|
| 2.6.12.0 Update Highlights                     |
| Customization of Contract Dropdown             |
| on Service Line Item Screen5                   |
| 2010 RSR and RDR Deadlines6                    |
| CA Office of AIDS Posts ARIES Policy Notices 6 |
| OA Advisory Network6                           |
| ARIES Security Reminder6                       |
| Sample STAR7                                   |
|                                                |

- 7) STI/Hepatitis
- 8) Tuberculosis
- 9) Medications
- 10) OB/GYN & Pregnancy
- 11) Screening (Substance Abuse & Mental Health)
- 12) Services

Note that even if you do not include the Basic Demographics tables in your report, you still must select a Race/Ethnicity methodology from the dropdown. Selecting "Include Multi-Racial Clients" will report clients with multiple valid responses for Race 1, 2, or 3 as "More than one race." Selecting "Include only Hispanic and Race 1" as the Race/Ethnicity methodology will only consider Race 1 when reporting a client (the table will not contain a "More than one race" row). Clients with a "Yes" for Hispanic will always be reported on the "Hispanic" row of the table regardless of the Race/Ethnicity methodology, and regardless of any data in the Race 1, 2, or 3 fields.

# **ARIES Advisor**

# STAR Report (continued from page 1)

**ARIES Statistical Analysis Report (STAR) - Parameters** 

### Exhibit A - Sample of STAR Parameters

# Unduplicated Client Counts (included on all reports) Total Clients Served New Clients Served · Clients Served who Died during the Reporting Period Basic Demographics Age Gender Race/Ethnicity Include only Hispanic and Race 1 Advanced Demographics County of Residence • Geographic Area/HSDA Living Situation **Eligibility** · Household Poverty Level Insurance Level Basic Medical HIV/AIDS Status HIV Exposure Categories

### Medical History

- Most Recent CD4 Count
- Most Recent Viral Load Count

### STI/Hepatitis

- STI/Hepatitis: Number of Clients Screened
- STI/Hepatitis: Number of Tests and Diagnoses

### ✓ Tuberculosis

- Tuberculosis: Number of Clients Screened during the period
- Tuberculosis: Number of Clients Screened since HIV diagnosis
- Tuberculosis: Number of PPDs Placed, Read and Results
- Tuberculosis: Number of IGRAs and Results

### ✓ Medications

- HAART Prescribed
- PCP Prophylaxis

# 

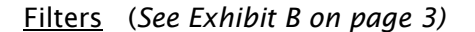

The STAR includes only those clients who received any service within the date range you enter on the Filters Screen. To further limit the clients who will be included on your report, use the following filters:

- 1) Agency or Administrative Agency
- 2) Funding Source
- 3) Contract Name
- 4) Program Name
- 5) Primary Service Category
- 6) Client Age
- 7) Gender
- 8) Client Race
- 9) Household Poverty Level
- 10) County of Residence
- 11) Geographic Area/HSDA
- 12) Current Agency Enrollment Status

Continued on Page 3

# **STAR Report** (continued from page 2)

Where filters have a 'list box' you may make multiple selections by holding down the Ctrl key and clicking on the selections you wish to include. Note that Administrative Agencies may run a consolidated report across <u>all</u> the agencies they serve by selecting their Administrative Agency from the dropdown and checking the "Aggregate Data" checkbox (the checkbox is visible only to Administrative Agency users). In addition, please note that the Agency Enrollment Status filter is based on the client's <u>current</u> enrollment status from the Agency Specifics screen (the filter is <u>not</u> based on the client's status at the end of your report's date range).

Because of the complexity of the Parameters and Filters screens for the STAR, ARIES "remembers" your parameter and filter selections *as long as you do not log out of ARIES*. After running and reviewing your report, if you need to make minor adjustments to the parameters or filters, simply return to the Client Reports page and click on the STAR link again. The parameters and filters you used for your last report will still be in place for your next report. However, once you log out of ARIES, you will need to start from scratch the next time you run the report.

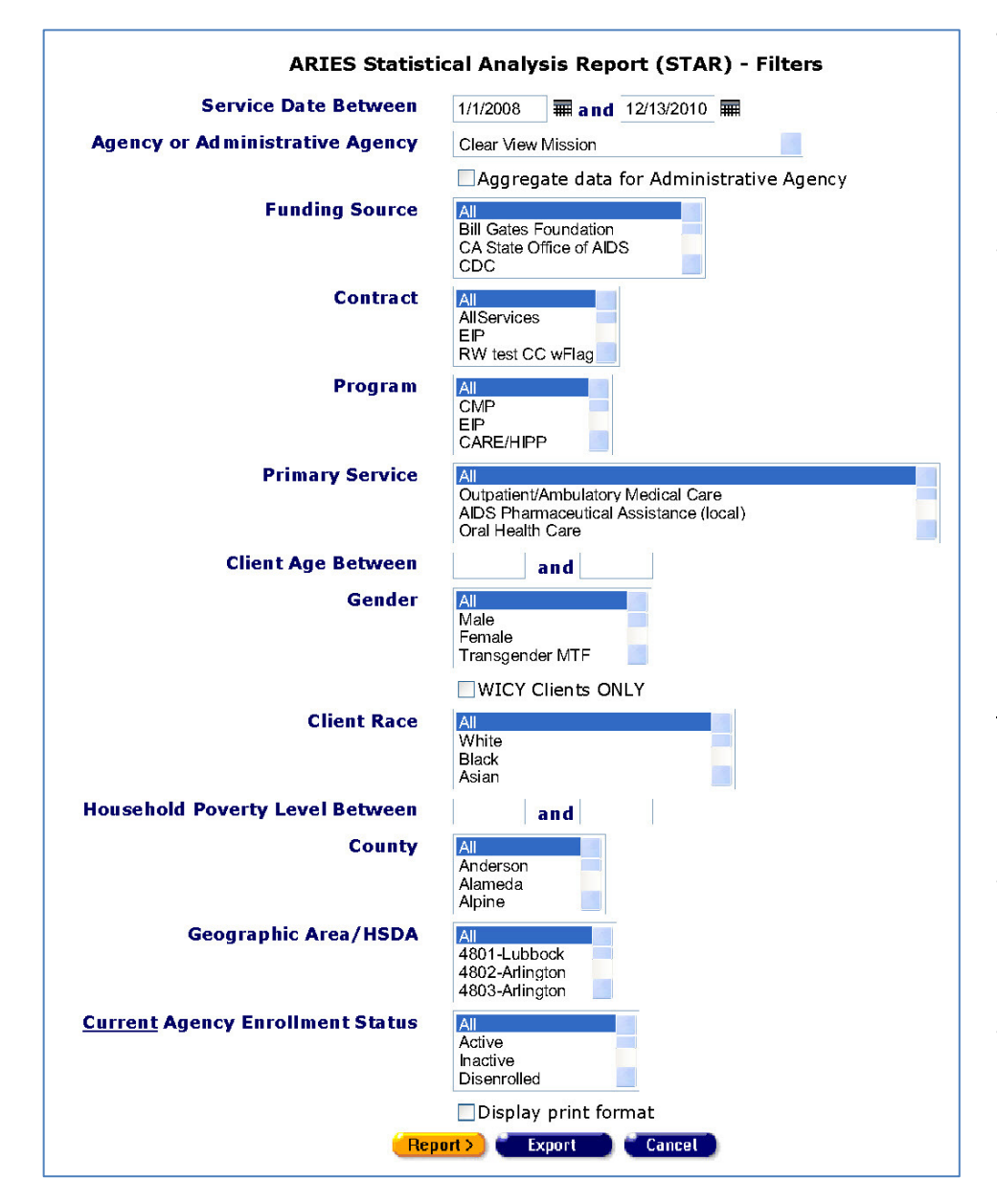

### Exhibit B - Sample of STAR Filters

### The STAR Report (See Page 7)

A sample STAR is shown in Exhibit C. The filters that were selected are displayed at the bottom of the report. If all parameters are selected (and all were for this sample report), the report can be *very* long, frequently eight (8) or more pages. The report will appear on screen as one long page, but will be split up if you decide to print the report. ARIES cannot determine in advance where the pages will break because every printer/browser combination is different. You may find it easier to copy and paste the report results into a word processor and insert the page breaks manually. In addition, you can export the content of the STAR and then open that file in a spreadsheet or database program. If you export the STAR as "Text, comma-separated" the output will be in CSV format which opens easily in a spreadsheet. Exporting as "Text, comma-separated" will generate two CSV files, one with only the service statistics, and another with everything else.

\*\*\*

# Version 2.6.12.0 Update Highlights

### Addition to Medical History Screen

The Immunization dropdown list on the Medical History screen was updated, and now includes Pertussis.

### **Report Results Screens**

When viewing a long report in ARIES, you will now see a "Top of Page" link at the bottom of the report screen. Some reports that contain this new feature are the RDR, the RSR, the new STAR, and the various Missing Data reports.

### Inactive Staff Removed from Dropdowns

Most dropdowns that display a list of Staff have been revised to show only active staff.

As a reminder, managers or technical leads should not use the Deactivate button to remove inactive staff from ARIES. Rather, they should immediately edit that user's permissions in ARIES and change the user group role to "Inactive." This role has no checkmarks on the user permissions screen, and therefore no access to ARIES (see ARIES Policy Notice A2 for more details).

### ARIES No Longer Supports Internet Explorer 6

As of the 2.6.12.0 release, ARIES no longer supports Internet Explorer 6 (IE6). This means that the Development Team no longer tests ARIES under IE6 to confirm that it performs appropriately. You may find that ARIES will still work under IE6, but if you encounter any problems using ARIES in IE6, the Help Desk may not be able to help you. To ensure complete compatibility and continued Help Desk support, you should immediately upgrade from IE6 to Internet Explorer 8 (IE8). If you are still using Internet Explorer 7 (IE7), you do not need to upgrade immediately, but you may wish to consider upgrading in the very near future.

Please note that the Help Desk cannot assist you in upgrading to IE8 since this is beyond the scope of their services. For upgrade help, contact your IT department, or if your PC is still under warranty, contact the manufacturer. You may also find helpful upgrade information at <u>http://www.microsoft.com/windows/internetexplorer/features/faster.aspx</u>. PLEASE NOTE: Microsoft has recently released the beta (test) version of Internet Explorer 9 (IE9). ARIES has not been tested under IE9 and we cannot recommend upgrading to IE9 until such time as we have been able to test ARIES under the final production release of IE9.

# ARIES Upgraded for Internet Explorer 8 compatibility

It is no longer necessary to turn on the Compatibility Mode feature. In fact, doing so may cause your ARIES screen to display incorrectly! Please be sure to view ARIES with Compatibility Mode set to OFF in Internet Explorer 8.

## **Agency Enrollment Status**

ARIES now contains new business rules designed to keep a client's Enrollment Status consistent with other data entered elsewhere in ARIES, such as a Date of Death.

## Living Situation Screen Updated

Living Situation is now longitudinal in ARIES. Whenever the client's living situation changes, click the NEW button to record the current living situation and date. The "Last 12 months" and "Has signed lease/title/tax receipt" checkboxes were removed. The "HUD Application Date" field was replaced with a "Most recent HOPWA Assessment Date" field (if it exists) on the read-only page. Living Situation records are conditionally non-shared. The "Psychiatric facility" and "Substance abuse treatment facility" responses are no longer shared between provider agencies.

| Living Situation              | As Of Date |      |
|-------------------------------|------------|------|
| Rental housing                | 1/1/2011   | Edit |
| Living with relatives/friends | 1/1/2010   | Edit |
| lomeless from the streets     | 1/1/2009   | Edit |
|                               |            | New  |

# **Customized Contract Dropdown on Service Line Item Screen**

The Contract Edit screen (below) now contains two additional data elements for each Contract, allowing you to control both the content and order of Contracts in the dropdown on the Service Line Item (SLI) screen. "Exclude for New Services" will exclude a Contract from the dropdown. The default for this field is "False" (unchecked). To hide a Contract, edit it and check this new checkbox.

Normally, Contracts are listed alphabetically in the SLI dropdown. To change that order, use the "Display Order" field and enter a number corresponding to the order in which the Contract should be listed. Contracts with the lowest numbers are displayed first. All Contracts -- even hidden ones -- require a Display Order, although the Display Order value does not need to be unique, and can be zero.

HINT: Most agencies have the same priority of Contracts from year to year. For example, you might make the HIV Care Program (HCP) Contract first with a Display Order of 1, and the HOPWA Contract second with a Display Order of 2. When the HCP Contract is renewed, you can *also* give the *new* Contact a Display Order of 1. Because the date range of the HCP Contracts never overlap, only one of the HCP Contracts would ever appear in the dropdown at a time, but by giving both of them a Display Order of 1, you can ensure that the HCP Contract is always first, regardless of the fiscal year.

As in the past, the Contract dropdown on the SLI screen will continue to include only those Contracts whose Start/End Dates cover the date of the service. Of these *eligible* Contracts, ARIES will show only those that have not been marked for exclusion, and will list them based on the numeric Display Order. Excluding Contracts applies only to <u>new</u> services. When editing an <u>existing</u> service, the service's original Contract will still appear in the dropdown even if that Contract has been marked for exclusion.

NOTE: Only Administrative Agencies and the ARIES Help Desk have access to the Contract Edit screen.

| Contracts Edit for Clear View Mission |                         |                           |                            |                         |                          |                          |             |             |                                      |                                             |                         |
|---------------------------------------|-------------------------|---------------------------|----------------------------|-------------------------|--------------------------|--------------------------|-------------|-------------|--------------------------------------|---------------------------------------------|-------------------------|
| Contract<br>Name                      | Funding<br>Source       | For each<br>Contract<br># | contract,<br>Start<br>Date | you will be<br>End Date | asked to defin<br>Amount | e the servic<br>Expended | uDC<br>Goal | uos<br>Goal | d under t<br>Ryan<br>White<br>Funded | he contra<br>Exclude<br>for New<br>Services | ct.<br>Display<br>Order |
| RW 2010                               | Ryan<br>White<br>Part A | 1                         | 1/1/2011                   | 12/31/2011              | \$1.00                   | \$0.00                   | 0           | 0           | true                                 | false 🔶                                     | 35                      |
| New Contract<br>2                     | Local<br>Grant<br>2006  | 5675678                   | 7/1/2010                   | 6/30/2011               | \$4,000,000.00           | \$0.00                   | 0           | 0           | false                                | false                                       | 33                      |
| MAI PS PP<br>CoSD                     | Ryan<br>White<br>Part A | 999                       | 7/1/2010                   | 2/28/2011               | \$100,000.00             | \$0.00                   | 0           | 0           | true                                 | false                                       | 30                      |
| 10/11 MAI<br>CoSD                     | Ryan<br>White<br>Part A | 1234                      | 3/10/2010                  | 2/28/2011               | \$250,000.00             | \$0.00                   | 0           | 0           | true                                 | false                                       | 11                      |
| 10-11 HOPWA                           | HOPWA                   | 555                       | 2/1/2010                   | 1/31/2011               | \$144,000.00             | \$0.00                   | 0           | 0           | false                                | false                                       | 10                      |
| 09-10 Part B                          | Ryan<br>White<br>Part B | 333                       | 4/1/2009                   | 3/31/2010               | \$333,100.00             | \$0.00                   | 0           | 0           | true                                 | false                                       | 9                       |
| Ryan White<br>Part A 09/10            | Ryan<br>White<br>Part A | 567                       | 3/1/2009                   | 12/31/2010              | \$1,000,000.00           | \$0.00                   | 0           | 0           | true                                 | false                                       | 44                      |
| 09-10 Part A                          | Ryan<br>White<br>Part A | BC-Clear-<br>01           | 3/1/2009                   | 2/28/2010               | \$300,000.00             | \$0.00                   | 0           | 0           | true                                 | false                                       | 6                       |

# 2010 RSR and RDR Deadlines

The HRSA/HAB Web System is now open for the submission of the RSR. Agencies may immediately begin uploading their RSR file. Submission of the RDR will begin March 28, 2011. Agencies receiving Ryan White funding from the CA Office of AIDS must meet the following deadlines:

| Submission of R <b>S</b> R: | February 15, 2011 |
|-----------------------------|-------------------|
| Submission of R <b>D</b> R: | April 15, 2011    |

If your agency receives Ryan White funding from other sources, additional deadlines may apply. If there is a conflict between deadlines for different funding sources, you must comply with the earliest deadline. This is the last year for the RDR. If you have any questions about submitting your RSR or RDR, or if you experience problems with the HRSA/HAB Web System, please contact Denise Absher at <u>denise.absher@cdph.ca.gov</u> or 916-449-5845.

\*\*\*

# **OA Advisory Network**

Over the past several months, the California Office of AIDS (OA) and the California HIV Planning Group (CPG) have been rolling out the new OA Advisory Network. By visiting <u>www.oaadvisors.com</u>, you can now:

- Sign up to receive email updates from OA about funding and training opportunity related resources, news about OA, and resources for providers, researchers, and consumers,
- Sign up to respond to questions and surveys from OA,
- Participate in topic-specific group discussions about issues that may result in recommendations or requests to OA, and
- Make recommendations or requests to OA, including the formation of new discussion groups.

Personal technical assistance and help in brainstorming how you can add the Advisory Network to your list of tools to communicate with OA and collaborate with others is available by contacting Daniel Coronado (<u>daniel.coronado@cdph.ca.gov</u>) or Michael Foster (<u>michael.foster@cdph.ca.gov</u>).

# **OA Posts ARIES Policy Notices**

Have you ever wondered what the procedures are for establishing a new ARIES end user? Or how to properly enter Insurance records into ARIES? Do you want to know what the "local share mandate" is all about?

Well, now you can find the answers to these and other questions in the ARIES Policy Notices (APNs). Developed by the California State Office of AIDS, the APNs outline the policies, procedures, and other requirements for administrative agencies and service providers to observe when using ARIES. End users and managers are strongly encouraged to review the APNs.

The APNs are posted at <u>www.projectaries.org</u> under the "ARIES Policy Notices" section. The notices are listed in seven broad categories: Users, Security, Client Consent and Eligibility, Contract Set Up, Data Entry, Technical Assistance, and Data Management. To find the policy of interest, you can either browse through the category listing or consult the subject index. APN will be issued or revised as necessary.

\*\*\*

# **ARIES Security Reminder**

All new staff, including volunteers, who need access to ARIES must first complete and submit an ARIES User Registration Form. The State Office of AIDS will then contact the new users to install digital certificates on their computers. An individual user who wants to access ARIES from multiple computers – such from her office and from two exam rooms – will have to install digital certificates on each computer.

As a protective measure, ARIES users must never share their logins and passwords with other staff or managers. ARIES maintains an audit trail of each user's actions while in the system. Since ARIES can only identify users by their logins and passwords, it is critical that users keep this information confidential.

# Update Agency Contact Info

Please be sure your agency contact information is current. The California Office of AIDS uses this information (name, phone, fax and email address) to periodically communicate with agencies regarding ARIES. TIP: To quickly get to your agency screen, select "My Profile" from the Shortcuts menu at the top of the screen. Your profile contains a link to your agency screen. NOTE: In general, only Agency Managers and Agency Administrators can edit agency contact info.

# ARIES Advisor

# Exhibit C - Sample STAR

| ARIES Statistical Analysis Repo                     | rt (STAR) - Res      | sults      |
|-----------------------------------------------------|----------------------|------------|
| Clear View Missi                                    | on                   |            |
| Reporting period: 01/01/2008                        | 3 to 12/31/2010      | 6          |
| Unduplicated number of clients served:              | 18                   |            |
| Unduplicated number of new clients served:          | 6                    | 33.33%     |
| Client Served Who Died during the Reporting Period: | 0                    | 0.00%      |
| Age                                                 | Number of<br>Clients | % of Total |
| Client's age as of the end of the reporting period  |                      |            |
| Less than 2 years                                   | 0                    | 0.00%      |
| 02 - 12 years                                       | 0                    | 0.00%      |
| 13 - 24 years                                       | 2                    | 11.11%     |
| 25 - 44 years                                       | 5                    | 27.78%     |
| 45 - 64 years                                       | 7                    | 38.89%     |
| 65 years or older                                   | 4                    | 22.22%     |
| Unknown                                             | 0                    | 0.00%      |

Page 1 of 11

| Gender                                 | Number of<br>Clients | % of Tota |
|----------------------------------------|----------------------|-----------|
| "Other" and "Refused" are counted as " | 'Unknown"            |           |
| Female                                 | 10                   | 55.56%    |
| Male                                   | 3                    | 16.67%    |
| Transgender FTM                        | 1                    | 5.56%     |
| Transgender MTF                        | 3                    | 16.67%    |
| Unknown                                | 1                    | 5.56%     |

| Race/Ethnicity                | Number of<br>Clients | % of Total |
|-------------------------------|----------------------|------------|
| Includes Multi-Racial Clients |                      |            |
| White                         | 3                    | 16.67%     |
| Black                         | 0                    | 0.00%      |

# Page 7

|                                   | 1 | 1      |
|-----------------------------------|---|--------|
| Hispanic                          | 9 | 50.00% |
| Asian                             | 0 | 0.00%  |
| Native Hawaiian/Pacific Islander  | 0 | 0.00%  |
| American Indian or Alaskan Native | 0 | 0.00%  |
| More than one race                | 4 | 22.22% |
| Unknown                           | 2 | 11.11% |

| County of Residence                           | Number of<br>Clients | % of Total |
|-----------------------------------------------|----------------------|------------|
| Client's county of residence as of the end of | the reporting period |            |
| Alameda                                       | 2                    | 11.11%     |
| Bell                                          | 1                    | 5.56%      |
| Galveston                                     | 1                    | 5.56%      |
| Gonzales                                      | 1                    | 5.56%      |
| Harris                                        | 1                    | 5.56%      |
| Imperial                                      | 1                    | 5.56%      |
| Kings                                         | 1                    | 5.56%      |
| Los Angeles                                   | 3                    | 16.67%     |
| Nevada                                        | 1                    | 5.56%      |
| Sacramento                                    | 1                    | 5.56%      |
| San Bernardino                                | 2                    | 11.11%     |
| San Diego                                     | 1                    | 5.56%      |
| San Francisco                                 | 2                    | 11.11%     |

| Geographic Area/HSDA                          | Number of<br>Clients      | % of Total |
|-----------------------------------------------|---------------------------|------------|
| Client's geographic area of HSDA as of the en | d of the reporting period |            |
| 4801-Lubbock                                  | 3                         | 16.67%     |
| 4804-Tyler                                    | 2                         | 11.11%     |
| 4807-Temple                                   | 1                         | 5.56%      |
| 4808-San Antonio                              | 2                         | 11.11%     |
| Unknown                                       | 10                        | 55.56%     |

Page 2 of 11

Page 4 of 11

| ARIES Living Situation                | Number<br>of<br>Clients | % of<br>Total | RSR Housing<br>Status | Number<br>of<br>Clients | % of<br>Total |
|---------------------------------------|-------------------------|---------------|-----------------------|-------------------------|---------------|
| lient's living situation as of the    | end of the r            | eporting per  | iod                   |                         |               |
| Board care or assisted living         | 0                       | 0.00%         | Stable/Permanent      | 0                       | 0.00%         |
| Participant-owned housing             | 0                       | 0.00%         | 1                     |                         |               |
| Rental housing                        | 0                       | 0.00%         | 1                     |                         |               |
| Rented room                           | 0                       | 0.00%         |                       |                         |               |
|                                       |                         |               | _                     |                         |               |
| Hospital or other medical facility    | 0                       | 0.00%         | Temporary             | 0                       | 0.00%         |
| Jail/Prison                           | 0                       | 0.00%         |                       |                         |               |
| Living with relatives/friends         | 0                       | 0.00%         |                       |                         |               |
| Psychiatric facility                  | 0                       | 0.00%         |                       |                         |               |
| Substance abuse treatment<br>facility | 0                       | 0.00%         |                       |                         |               |
| Transitional housing                  | 0                       | 0.00%         | ]                     |                         |               |
|                                       |                         |               | _                     |                         |               |
| Homeless from emergency shelter       | 0                       | 0.00%         | Unstable              | 0                       | 0.00%         |
| Homeless from the streets             | 0                       | 0.00%         |                       |                         |               |
|                                       |                         |               |                       |                         |               |
| Other                                 | 0                       | 0.00%         | Unknown               | 18                      | 100.00%       |
| Refused to answer                     | 0                       | 0.00%         | 1                     |                         |               |
| Unknown                               | 18                      | 100.00%       | 1                     |                         |               |

| Household Poverty Level                          | Number of<br>Clients         | % of Total |
|--------------------------------------------------|------------------------------|------------|
| Client's percentage of federal poverty level bas | ed on household income and s | ize        |
| 0 - 100                                          | 8                            | 44.44%     |
| 101 - 200                                        | 1                            | 5.56%      |
| 201 - 300                                        | 0                            | 0.00%      |
| 301 - 400                                        | 0                            | 0.00%      |
| 401 - 500                                        | 1                            | 5.56%      |

| 501 and above | 1 | 5.56%  |
|---------------|---|--------|
| Unknown       | 7 | 38.89% |

| Number of                    |                                                                                            |
|------------------------------|--------------------------------------------------------------------------------------------|
| Clients                      | % of Total                                                                                 |
| rting period. Sum of percent | s may exceed 100%.                                                                         |
| 2                            | 11.11%                                                                                     |
| 3                            | 16.67%                                                                                     |
| 2                            | 11.11%                                                                                     |
| 2                            | 11.11%                                                                                     |
| 1                            | 5.56%                                                                                      |
| 2                            | 11.11%                                                                                     |
| 12                           | 66.67%                                                                                     |
|                              | Clients<br>rting period. Sum of percent<br>2<br>3<br>2<br>2<br>2<br>1<br>2<br>1<br>2<br>12 |

| HIV Status                                                            | Number of<br>Clients    | % of Total           |  |
|-----------------------------------------------------------------------|-------------------------|----------------------|--|
| Client's HIV/AIDS status based on CDC Disease Stage, Ic<br>Condition. | owest CD4 test, AIDS Da | ate or AIDS Defining |  |
| HIV-negative                                                          | 1                       | 5.56%                |  |
| HIV-positive, asymptomatic                                            | 2                       | 11.11%               |  |
| HIV-positive, not AIDS                                                | 4                       | 22.22%               |  |
| HIV-positive, disabling                                               | 1                       | 5.56%                |  |
| HIV-positive, AIDS status unknown                                     | 6                       | 33.33%               |  |
| CDC-defined AIDS                                                      | 2                       | 11.11%               |  |
| Disabling AIDS                                                        | 1                       | 5.56%                |  |
| Pediatric, HIV-indeterminate (infants only)                           | 0                       | 0.00%                |  |
| Pediatric, confirmed HIV-positive (infants only)                      | 0                       | 0.00%                |  |
| Unreported                                                            | 0                       | 0.00%                |  |
| Unknown                                                               | 1                       | 5.56%                |  |

| HIV Exposure                                                | Number of<br>Clients    | % of Total    |
|-------------------------------------------------------------|-------------------------|---------------|
| Client's HIV exposure category based on CDC bierarchy, each | client reported in only | one category. |

Page 6 of 11

| Men who have sex with men (MSM)                                  | 0 | 0.00%  |
|------------------------------------------------------------------|---|--------|
| Injection drug user (IDU)                                        | 4 | 22.22% |
| Men who have sex with men and injection drug user (MSM $\&$ IDU) | 0 | 0.00%  |
| Hemophilia/coagulation disorder                                  | 1 | 5.56%  |
| Heterosexual contact                                             | 4 | 22.22% |
| Receipt of blood transfusion, blood component, or tissue         | 2 | 11.11% |
| Mother with/at risk for HIV infection (perinatal transmission)   | 0 | 0.00%  |
| Other                                                            | 0 | 0.00%  |
| Unknown                                                          | 7 | 38.89% |

| Most Recent CD4 Count                               | Number of<br>Clients | % of Total      |  |  |
|-----------------------------------------------------|----------------------|-----------------|--|--|
| Client's most recent CD4 Count withing the reportir | ng period            |                 |  |  |
| 0 - 49                                              | 0                    | 0.00%           |  |  |
| 50 - 99                                             | 0                    | 0.00%           |  |  |
| 100 - 199                                           | 5                    | 27.78%          |  |  |
| 200 - 349                                           | 3                    | 16.67%          |  |  |
| 350 - 499                                           | 3                    | 16.67%<br>0.00% |  |  |
| 500 - 749                                           | 0                    |                 |  |  |
| 750 and above                                       | 0                    | 0.00%           |  |  |
| No CD4 test within the reporting period             | 7                    | 38.89%          |  |  |
|                                                     |                      |                 |  |  |

| Most Recent Viral Load Count                        | Number of<br>Clients | % of Total |
|-----------------------------------------------------|----------------------|------------|
| Client's most recent Viral Load Count within the re | porting period.      |            |
| 0 - 50                                              | 0                    | 0.00%      |
| 51 - 100                                            | 0                    | 0.00%      |
| 101 - 500                                           | 1                    | 5.56%      |
| 501 - 10,000                                        | 1                    | 5.56%      |
| 10,001 - 50,000                                     | 2                    | 11.11%     |
| 50,001 - 100,000                                    | 4                    | 22.22%     |
| 100,001 - 500,000                                   | 1                    | 5.56%      |

| 500,001 and above                              | 2 | 11.11% | Ĩ |
|------------------------------------------------|---|--------|---|
| No viral load test within the reporting period | 7 | 38.89% |   |

| STI/Hepatitis Screening             | Yes            | % of<br>Total | No      | % of<br>Total   | NMI  | % of<br>Total |
|-------------------------------------|----------------|---------------|---------|-----------------|------|---------------|
| Number of clients screened during t | he reporting p | eriod (NMI=   | Not Med | licalled Indica | ted) |               |
| Genital Herpes                      | 0              | 0.00%         | 18      | 100.00%         | 0    | 0.00%         |
| Gonorrhea                           | 0              | 0.00%         | 18      | 100.00%         | 0    | 0.00%         |
| Human Papilloma Virus               | 0              | 0.00%         | 17      | 94.44%          | 1    | 5.56%         |
| Syphilis                            | 2              | 11.11%        | 16      | 88.89%          | 0    | 0.00%         |
| Hepatitis A                         | 0              | 0.00%         | 18      | 100.00%         | 0    | 0.00%         |
| Hepatitis B                         | 1              | 5.56%         | 17      | 94.44%          | 0    | 0.00%         |
| Hepatitis C                         | 2              | 11.11%        | 16      | 88.89%          | 0    | 0.00%         |
| Chlamydia                           | 1              | 5.56%         | 17      | 94.44%          | 0    | 0.00%         |
| Non-specific urethritis             | 0              | 0.00%         | 18      | 100.00%         | 0    | 0.00%         |

| STI/Hepatitis<br>Tests                   | Number<br>of Tests | Ne   | egative      | P   | ositive       | Pr    | esumptive      | In   | determinate      | U    | nkno   |
|------------------------------------------|--------------------|------|--------------|-----|---------------|-------|----------------|------|------------------|------|--------|
| All STI/Hepatitis t<br>Indicated records | ests perform<br>)  | ed o | during the r | epo | orting period | d, di | stributed by d | iagn | osis (excludes N | ot N | fedica |
| Genital Herpes                           | 0                  | 0    |              | 0   |               | 0     |                | 0    |                  | 0    |        |
| Gonorrhea                                | 0                  | 0    |              | 0   |               | 0     |                | 0    |                  | 0    |        |
| Human<br>Papilloma Virus                 | 0                  | 0    |              | 0   |               | 0     |                | 0    |                  | 0    |        |
| Syphilis                                 | 2                  | 0    | 0.00%        | 1   | 50.00%        | 1     | 50.00%         | 0    | 0.00%            | 0    | 0.00   |
| Hepatitis A                              | 0                  | 0    |              | 0   |               | 0     |                | 0    |                  | 0    |        |
| Hepatitis B                              | 1                  | 1    | 100.00%      | 0   | 0.00%         | 0     | 0.00%          | 0    | 0.00%            | 0    | 0.00   |
| Hepatitis C                              | 2                  | 1    | 50.00%       | 1   | 50.00%        | 0     | 0.00%          | 0    | 0.00%            | 0    | 0.00   |
| Chlamydia                                | 1                  | 0    | 0.00%        | 1   | 100.00%       | 0     | 0.00%          | 0    | 0.00%            | 0    | 0.00   |
| Non-specific<br>urethritis               | 0                  | 0    |              | 0   |               | 0     |                | 0    |                  | 0    |        |

| Tuberculosis Screening during the period | Number of<br>Clients | % of Total |
|------------------------------------------|----------------------|------------|
|                                          |                      |            |

72.22%

Page 8 of 11

Page 7 of 11

Unknown

| Was the client screened for Tuberculosis du | uring the reporting period |        |
|---------------------------------------------|----------------------------|--------|
| Yes                                         | 2                          | 11.11% |
| No                                          | 1                          | 5.56%  |
| Not medically indicated                     | 2                          | 11.11% |
| Unknown                                     | 12                         | 66.67% |

| Tuberculosis Screening since HIV Diagnosis                 | Number of<br>Clients | % of Total |
|------------------------------------------------------------|----------------------|------------|
| Was the client screened for Tuberculosis since HIV diagnos | iis                  |            |
| Yes                                                        | 0                    | 0.00%      |
| No                                                         | 1                    | 5.56%      |
| Not medically indicated                                    | 2                    | 11.11%     |
| Unknown                                                    | 0                    | 0.00%      |
|                                                            |                      |            |

| Tuberculosis PPDs and Results                 | Number of<br>Clients            | % of Total |
|-----------------------------------------------|---------------------------------|------------|
| Number of PPDs placed, number of PPDs read, a | and Results (only for PPDs read | 1)         |
| Number of PPDs placed                         | 2                               | 11.11%     |
| Number of PPDs read                           | 2                               | 11.11%     |
| Reactive results                              | 0                               | 0.00%      |
| Non-reactive results                          | 1                               | 5.56%      |
| Unknown results                               | 1                               | 5.56%      |

| Tuberculosis IGRAs and Results | Number of<br>Clients | % of Total |  |  |
|--------------------------------|----------------------|------------|--|--|
| Number of IGRAs and Results    |                      | 100<br>194 |  |  |
| Number of IGRAs                | 0                    | 0.00%      |  |  |
| Positive results               | 0                    | 0.00%      |  |  |
| Negative results               | 0                    | 0.00%      |  |  |
| Unknown results                | 0                    | 0.00%      |  |  |

| HAART Prescribed | Number of<br>Clients | % of Total |
|------------------|----------------------|------------|
|------------------|----------------------|------------|

| Was the client prescribed Highly Active Anti-Retrovira | al Therapy during the | reporting period |   |
|--------------------------------------------------------|-----------------------|------------------|---|
| Yes                                                    | 3                     | 16.67%           |   |
| No, not medically indicated                            | 1                     | 5.56%            |   |
| No, not ready (as determined by clinician)             | 0                     | 0.00%            |   |
| No, client refused                                     | 1                     | 5.56%            |   |
| No, intolerance, side-effect, toxicity                 | 0                     | 0.00%            | Î |
| No, HAART payment assistance unavailable               | 0                     | 0.00%            |   |
| No, other reason                                       | 0                     | 0.00%            |   |

13

| PCP Prophylaxis                             | Number of<br>Clients       | % of Total |
|---------------------------------------------|----------------------------|------------|
| Was the client prescribed PCP Prophylaxis d | uring the reporting period |            |
| Yes                                         | 0                          | 0.00%      |
| No                                          | 18                         | 100.00%    |
| Not medically indicated                     | 0                          | 0.00%      |
| Unknown                                     | 0                          | 0.00%      |

| PAP Smears                                | Number of<br>Clients          | % of Total |
|-------------------------------------------|-------------------------------|------------|
| Number of HIV+ women receiving a PAP Smea | r during the reporting period |            |
| Yes                                       | 1                             | 5.56%      |
| No                                        | 12                            | 66.67%     |
| Not medically indicated                   | 0                             | 0.00%      |
| Unknown                                   | 0                             | 0.00%      |
| Not Applicable                            | 5                             | 27.78%     |

| Pregnancy                              | Number of<br>Clients               | % of Total |
|----------------------------------------|------------------------------------|------------|
| Number of HIV+ women who were pregnant | at any time during the reporting p | eriod      |
| Yes                                    | 2                                  | 11.11%     |
| No                                     | 9                                  | 50.00%     |
| Unknown                                | 0                                  | 0.00%      |

Page 10 of 11

|                                                |                               | Page 9 o   |  |
|------------------------------------------------|-------------------------------|------------|--|
| Not Applicable                                 | 7                             | 38.89%     |  |
| Substance Abuse Screening                      | Number of<br>Clients          | % of Total |  |
| Number of clients screened for Substance Abuse | e during the reporting period | -          |  |
| Yes                                            | 3                             | 16.67%     |  |
| No                                             | 15                            | 83.33%     |  |
| Not medically indicated                        | 0                             | 0.00%      |  |
| Unknown                                        | 0                             | 0.00%      |  |

| Mental Health Screening                         | Number of<br>Clients       | % of Total |  |
|-------------------------------------------------|----------------------------|------------|--|
| Number of clients screened for Mental Health du | uring the reporting period |            |  |
| Yes 2 11.11                                     |                            |            |  |
| No                                              | 16                         | 88.89%     |  |
| Not medically indicated                         | 0                          | 0.00%      |  |
| Unknown                                         | 0                          | 0.00%      |  |

| Screening           | During Reporting Period |                      | Since HIV Diagnosis  |            |  |
|---------------------|-------------------------|----------------------|----------------------|------------|--|
| Summary             | Number of<br>Clients    | % of Total           | Number of<br>Clients | % of Total |  |
| Number of clients s | creened during the      | reporting period and | since HIV Diagnosis  | 1          |  |
| Risk Reduction      | 2                       | 11.11%               | 0                    | 0.00%      |  |
| Substance Abuse     | 3                       | 16.67%               | 0                    | 0.00%      |  |
| Mental Health       | 2                       | 11.11%               | 0                    | 0.00%      |  |
| Tuberculosis        | 2                       | 11.11%               | 0                    | 0.00%      |  |
| Syphilis            | 2                       | 11.11%               | 1                    | 5.56%      |  |
| Hepatitis B         | 1                       | 5.56%                | 1                    | 5.56%      |  |
| Hepatitis C         | 2                       | 11.11%               | 2                    | 11.11%     |  |
| PAP Smear           | 1                       | 5.56%                | 2                    | 11.11%     |  |

| Service Summary: Primary/Secondary Service | UDC | % Total | UOS | Cost |  |
|--------------------------------------------|-----|---------|-----|------|--|
|--------------------------------------------|-----|---------|-----|------|--|

| Number of clients services (UDC) and total number of units (i service                            | UOS) gr | ouped by Prin | nary/Sec | ondary     |
|--------------------------------------------------------------------------------------------------|---------|---------------|----------|------------|
| AIDS Pharmaceutical Assistance (local) / Medication                                              | 2       | 11.11%        | 4.00     | \$0.00     |
| Assessment / Behavioral Risk                                                                     | 5       | 27.78%        | 7.00     | \$2.00     |
| Emergency Financial Assistance / Emergency Financial<br>Assistance                               | 4       | 22.22%        | 4.00     | \$0.00     |
| Food Bank/Home-Delivered Meals / Congregate Meals (i.e., soup kitchen)                           | 4       | 22.22%        | 12.00    | \$0.00     |
| Food Bank/Home-Delivered Meals / Food Pantry/Bank                                                | 1       | 5.56%         | 4.00     | \$0.00     |
| Food Bank/Home-Delivered Meals / Home-Delivered Meals                                            | 1       | 5.56%         | 1.00     | \$0.00     |
| Housing Assistance / Emergency Rent                                                              | 2       | 11.11%        | 6.00     | \$0.00     |
| Housing Assistance / Facility Based Housing                                                      | 1       | 5.56%         | 6.00     | \$1,800.00 |
| Housing Assistance / Utility Assistance                                                          | 1       | 5.56%         | 1.00     | \$0.00     |
| Housing Placement Assistance / Housing Information<br>Services                                   | 5       | 27.78%        | 5.25     | \$36.25    |
| Housing Placement Assistance / Permanent Housing<br>Placement                                    | 1       | 5.56%         | 1.00     | \$850.00   |
| Housing Services / Facility-Based Short-Term Transitional<br>Housing                             | 1       | 5.56%         | 1.00     | \$0.00     |
| Housing Subsidy Assistance / Facility-based Housing,<br>Permanent, pre-existing                  | 1       | 5.56%         | 1.00     | \$850.00   |
| Housing Subsidy Assistance / Facility-based Housing,<br>Transitional or Short Term, pre-existing | 1       | 5.56%         | 30.00    | \$0.00     |
| Housing Subsidy Assistance / Short Term Rent                                                     | 3       | 16.67%        | 54.00    | \$1,351.00 |
| Housing Subsidy Assistance / Short Term Utility Assistance                                       | 1       | 5.56%         | 15.00    | \$35.00    |
| Medical / Laboratory Specimen                                                                    | 2       | 11.11%        | 2.00     | \$0.00     |
| Medical / Visit/Consultation                                                                     | 4       | 22.22%        | 7.00     | \$0.00     |
| Medical Case Management (including Treatment<br>Adherence) / Benefits Counseling                 | 1       | 5.56%         | 1.00     | \$0.00     |
| Medical Case Management (including Treatment<br>Adherence) / Medical Case Management             | 2       | 11.11%        | 2.00     | \$0.00     |
| Medical Transportation Services / Bus Token/Pass                                                 | 1       | 5.56%         | 1.00     | \$0.00     |
| Outpatient/Ambulatory Medical Care / Dermatology                                                 | 1       | 5.56%         | 1.00     | \$200.00   |
| Outpatient/Ambulatory Medical Care / Follow-Up Visit                                             | 3       | 16.67%        | 4.00     | \$0.00     |
| Outpatient/Ambulatory Medical Care / Infectious Diseases                                         | 2       | 11.11%        | 2.00     | \$0.00     |
| Outpatient/Ambulatory Medical Care / Laboratory Service                                          | 1       | 5.56%         | 4.00     | \$100.00   |
| Outpatient/Ambulatory Medical Care / Medication                                                  | 1       | 5.56%         | 1.00     | \$0.00     |

|   |                                 |                                                                       | Page 11 of                                                                                               |
|---|---------------------------------|-----------------------------------------------------------------------|----------------------------------------------------------------------------------------------------|
| 1 | 5.56%                           | 1.00                                                                  | \$300.00                                                                                                 |
| 1 | 5.56%                           | 2.00                                                                  | \$0.00                                                                                                   |
| 3 | 16.67%                          | 3.00                                                                  | \$0.00                                                                                                   |
| 1 | 5.56%                           | 6.00                                                                  | \$0.00                                                                                                   |
| 1 | 5.56%                           | 1.00                                                                  | \$0.00                                                                                                   |
| 3 | 16.67%                          | 5.00                                                                  | \$215.00                                                                                                 |
| 0 | 0.00%                           | 0.00                                                                  | \$5,739.25                                                                                               |
|   | 1<br>1<br>3<br>1<br>1<br>3<br>0 | 1 5.56%   1 5.56%   3 16.67%   1 5.56%   1 5.56%   3 16.67%   0 0.00% | 1 5.56% 1.00   1 5.56% 2.00   3 16.67% 3.00   1 5.56% 6.00   1 5.56% 1.00   3 16.67% 5.00   0 0.00% 0.00 |

Criteria: date range between 1/1/2008 12:00:00 AM and 12/31/2010 12:00:00 AM; for Agency: Clear View Mission This report was based on data generated at 1/20/2011 12:04:57 AM.

Contact Information